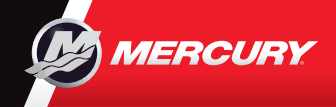

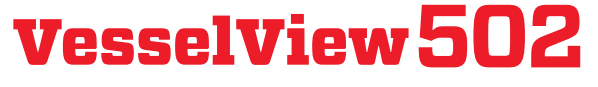

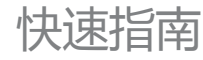

请在以下网址参考并下载用户手册: www.mercurymarine.com/vesselview

# 发动机页面

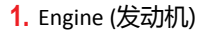

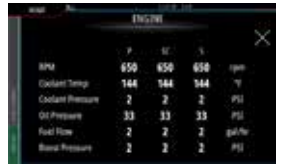

### 3. Battery (电池)

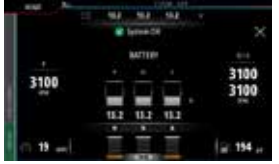

## <mark>2.</mark> Speed (速度)

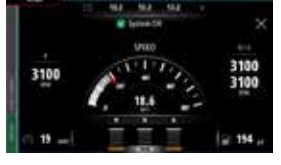

### **4.** Trim (升降)

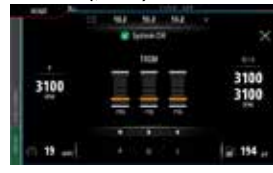

### 5. Fuel (燃油)

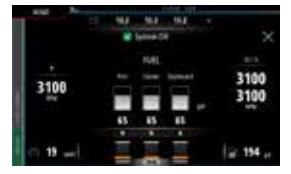

### 注意:在以上任一屏幕中, 点击中心,可访问仅显示所 选信息的更深等级。发动机 完整数据除外。

# Image: state of the state of the state

### 发动机页面提供访问详细船舶信息的触摸 区域

# 6.控制栏:Mercury

在发动机页面关闭情况下也可概览发动机数据。

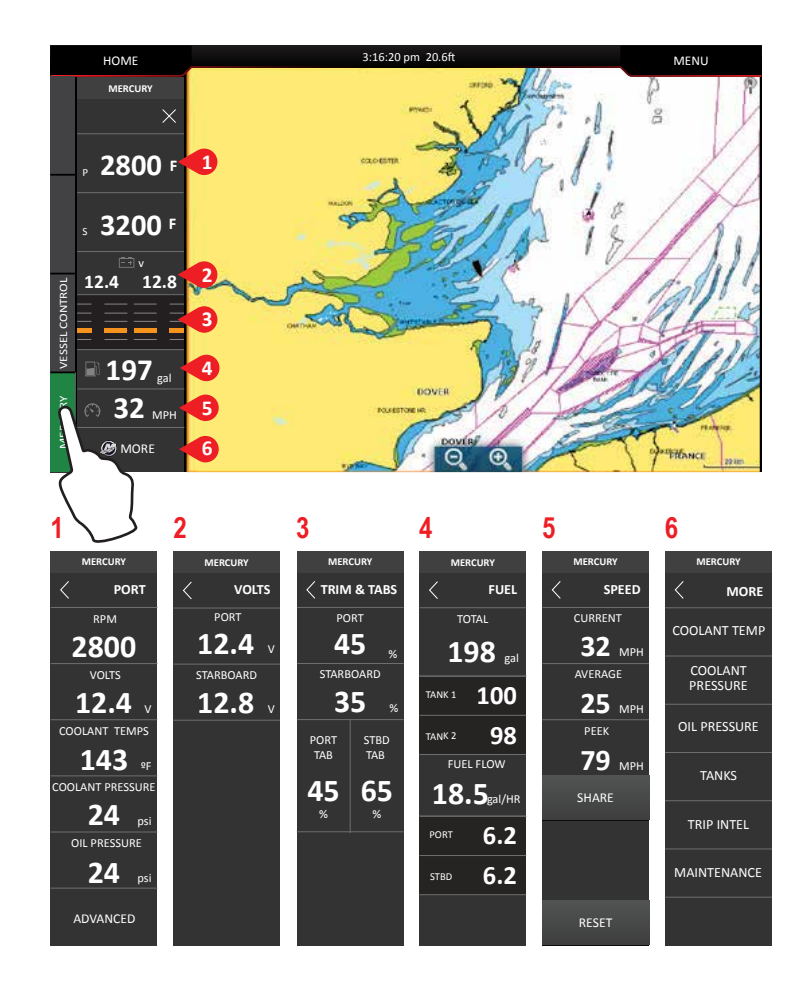

# 7. 控制栏:船舶控制

可使用 Mercury 发动机\*控制功能。 \*注意:基于发动机类型,控制特性可能有所不同。

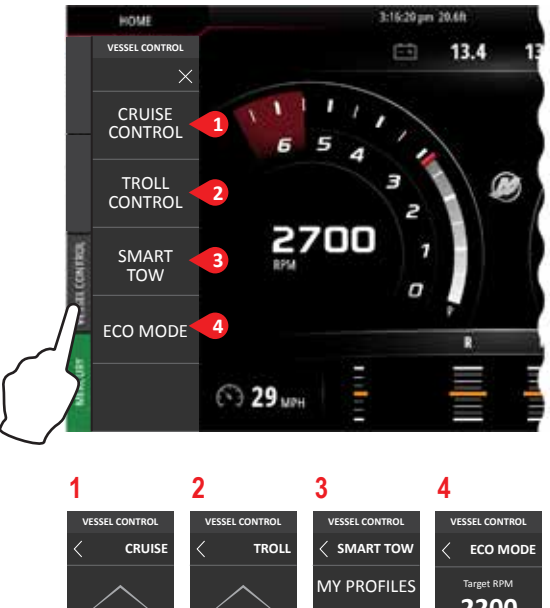

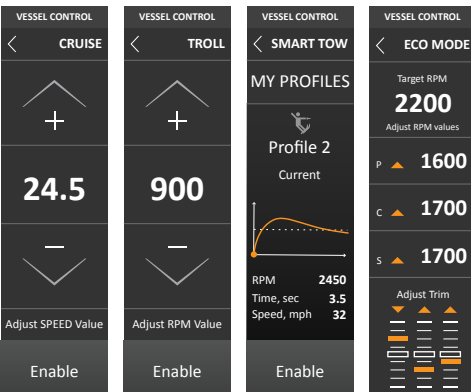

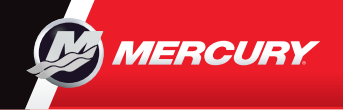

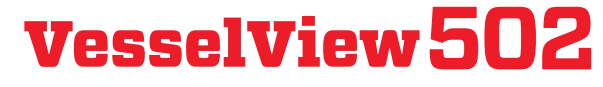

快速指南

请在以下网址参考并下载用户手册: www.mercurymarine.com/vesselview

显示控制

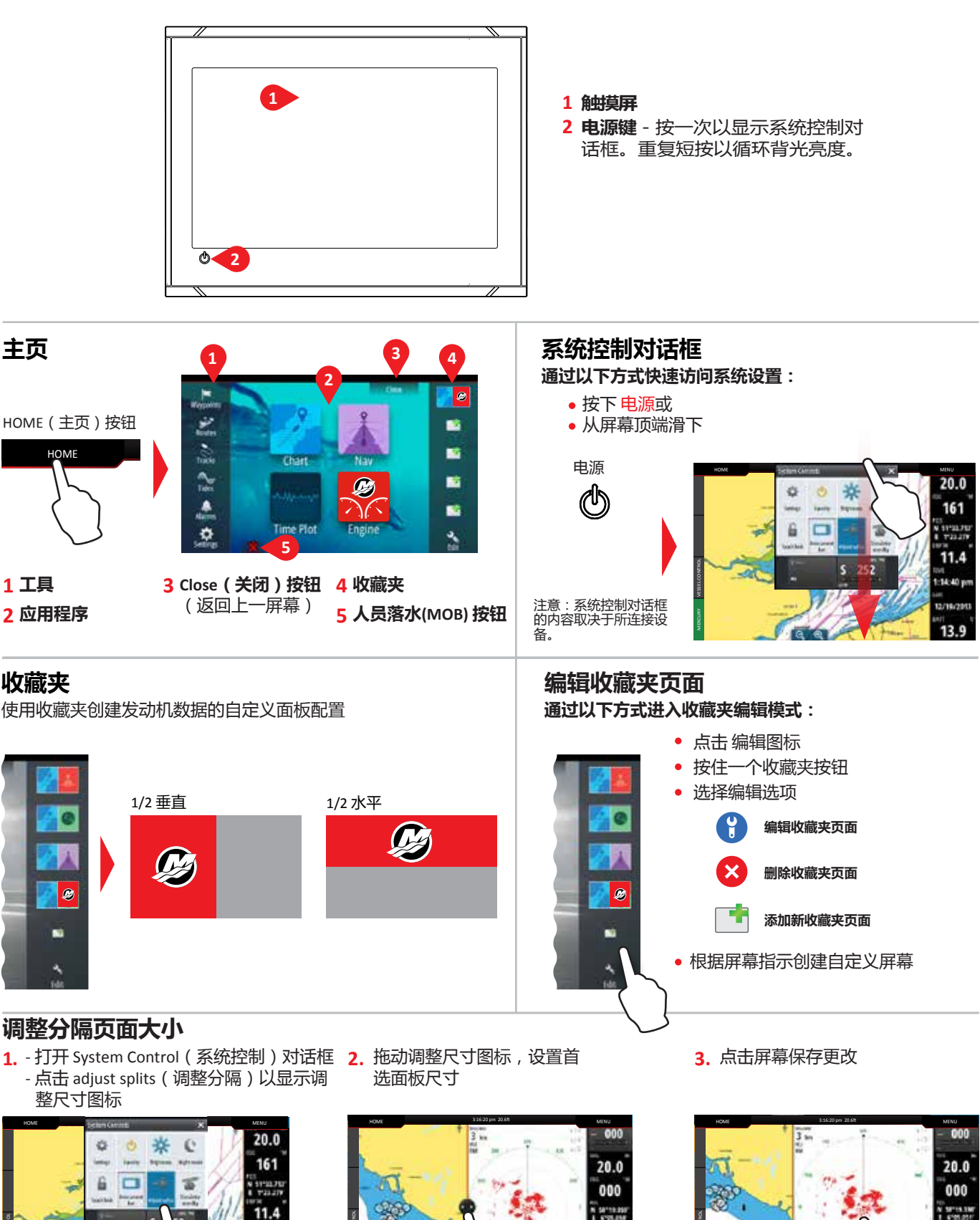

13.8

-24:43 pt

14 40 P

13.9

8M0122391 zho

13.7

225.44 p